# J-TEC'H DIG'ITAL®

# USER MANUAL

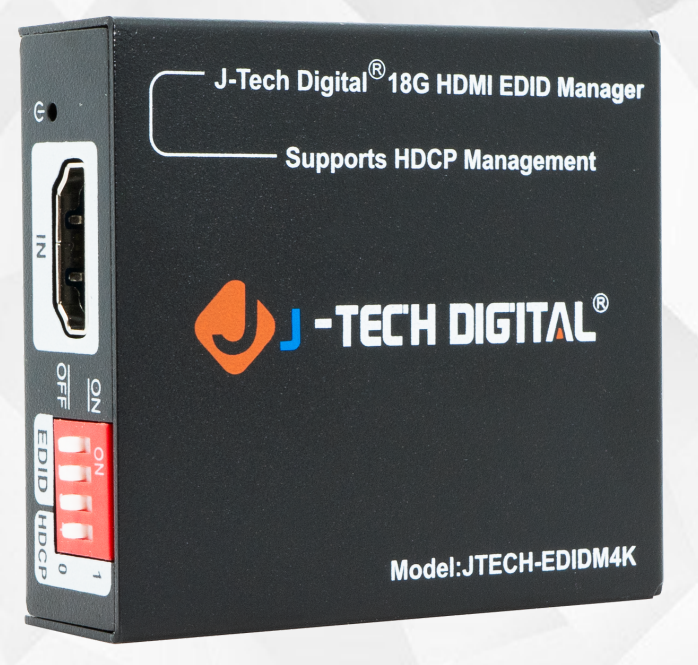

# 18G HDMI Manager with EDID & HDCP Manage JTD-3074 | JTECH-EDIDM4K

J-TECH DIGITAL INC. 9807 EMILY LANE STAFFORD, TX 77477 TEL: 1-888-610-2818 E-MAIL: SUPPORT@JTECHDIGITAL.COM

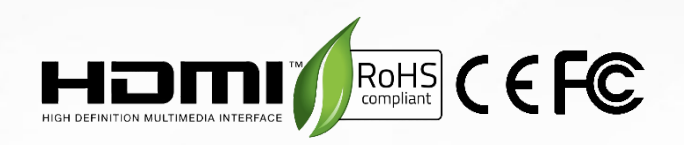

# Scan the QR code below or visit https://resource.jtechdigital.com/products/3074 to view and access detailed digital resources regarding this unit.

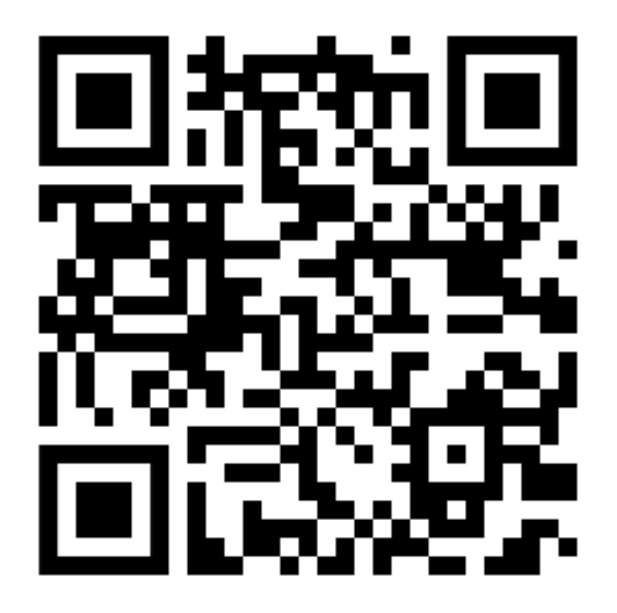

# Safety Instructions:

- Before using this product, please carefully read the following safety instructions to ensure its proper use and keep this manual for future reference:
- To prevent electric shock, do not attempt to open the product.
- Only qualified personnel should perform any repairs or maintenance.
- Always place the product on a stable, flat surface to prevent it from falling.
- Do not expose the product to water, moisture, or high-humidity environments to avoid the risk of damage.
- To prevent damage from direct sunlight or high temperatures, do not expose the product to such environments.
- Do no place the product near heat sources like radiators, heat registers, stove, or other heat-producing apparatus.
- Do not place any objects on top of the product to avoid damage.
- Use only the attachments and accessories specified by the manufacturer.
- During lightning storms or prolonged periods of disuse, unplug the power supply to prevent damage.

# **Table of Contents**

| 1. Introduction5                           | )  |
|--------------------------------------------|----|
| 2. Features 5                              | .) |
| 3. Package Contents 5                      | .) |
| 4. Specifications5                         | .) |
| 5. Panel Description                       | )  |
| 6. System Diagram7                         | ,  |
| 7. Management 8                            | }  |
| 8. Upgrade                                 | )  |
| 7. Maintenance9                            | )  |
| 8. Warranty 9                              | )  |
| 9. Mail-In Services                        | )  |
| 10. Limited Warranty Limits and Exclusions | 0  |

# 1. Introduction

The JTECH-EDIDM4K is a 18G HDMI manager with EDID & HDCP manage. It supports up to 4K@60 4:4:4 and HDCP2.2. The product is power by HDMI or USB-C, and it contains CEC block switch and support auto-downscaling.

# 2. Features

- 18G HDMI 2.0 4K@60 444 HDCP2.2.
- Supports EDID & HDCP management.
- Power by HDMI or USB-C.
- · CEC block switch.

# 3. Package Contents

- (1) x JTECH-EDIDM4K
- (1) x User Manual

# 4. Specifications

| Video Input            |                        |  |
|------------------------|------------------------|--|
| Input                  | HDMI 2.0               |  |
| Input Connector        | Female Type-A HDMI     |  |
| HDMI Input Resolution  | Up to 4K@60 4:4:4      |  |
|                        |                        |  |
| Video Output           |                        |  |
| Output                 | (1) HDMI 2.0           |  |
| Output Connector       | (1) Female Type-A HDMI |  |
| HDMI Output Resolution | Up to 4K@60 4:4:4      |  |
|                        |                        |  |
| General                |                        |  |
| Bandwidth              | 18Gbps                 |  |
| Power Supply           | 5V 1A                  |  |

| Power Consumption | 2.4W (Max) |
|-------------------|------------|
| Dimension (W*H*D) | 54*18*60mm |
| Net Weight        | 85g        |

# 5. Panel Description

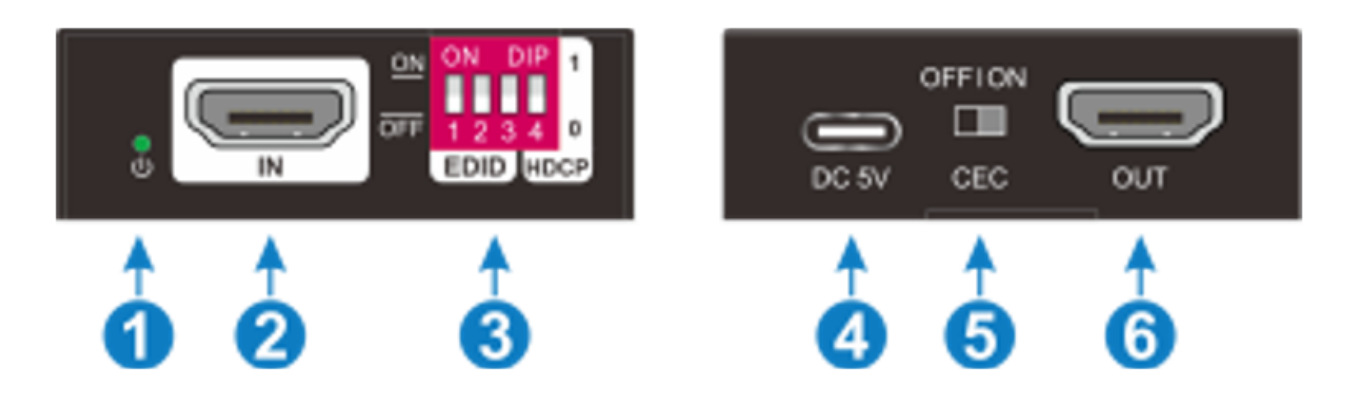

- 1. Power LED: The LED indicates green when power is on.
- 2. HDMI IN: HDMI 2.0 input, connect to source.
- 3. DIP Switch: 4-pin dip switch for EDID and HDCP management.
- 4. USB-C: USB-C is used to power the machine, upload EDID and firmware upgrade.
- 5. CEC Switch: Turn on/off the CEC.
- 6. HDMI OUT: HDMI 2.0 output, connect to display.

# 6. System Diagram

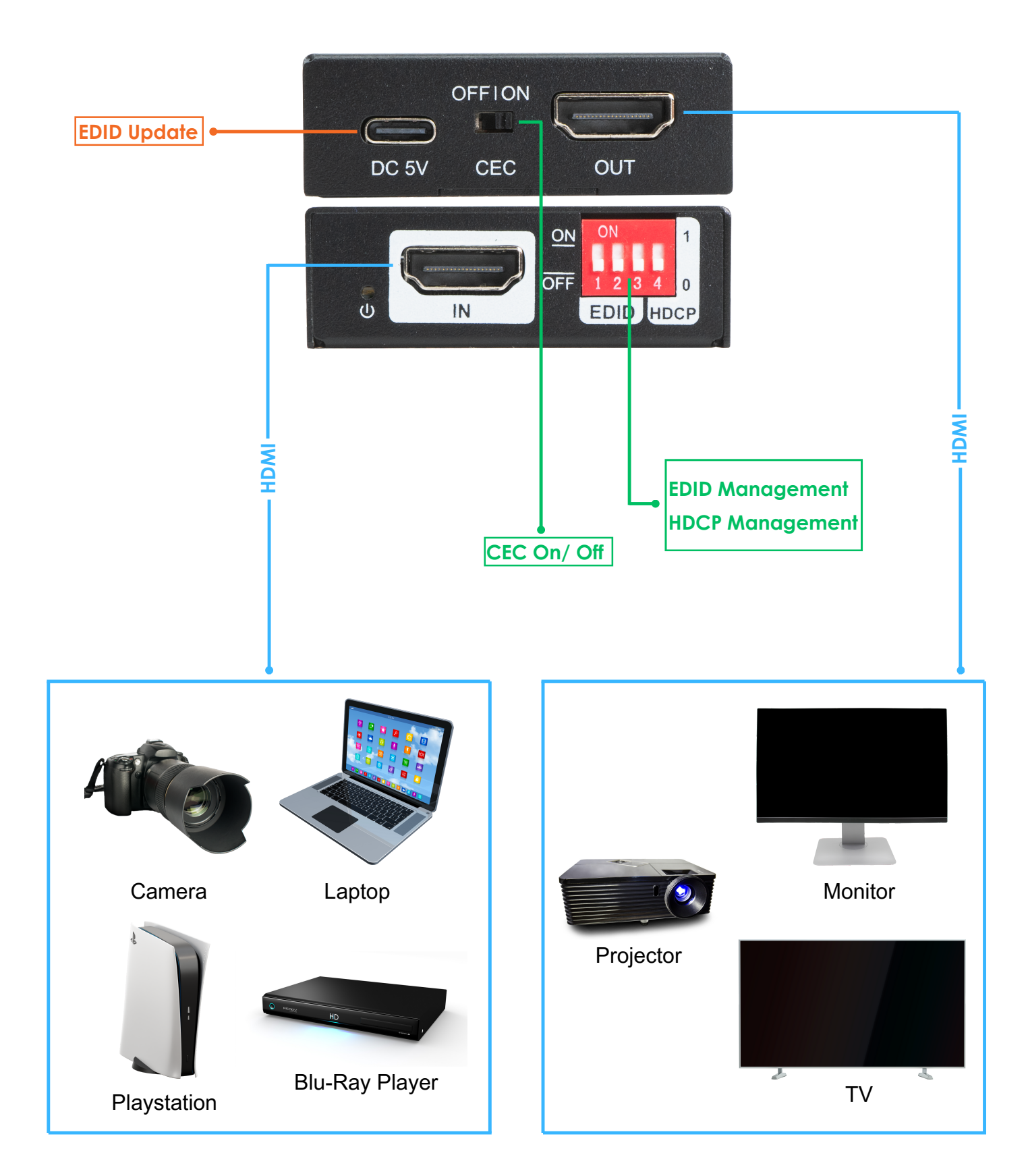

# 7. Management

#### **Predefined EDID Settings**

| Switch Status | Video Resolution        | Audio Format |
|---------------|-------------------------|--------------|
| 000           | Obtain the Display EDID |              |
| 001           | 1080P                   | LPCM         |
| 010           | 1080P                   | DTS/Dolby    |
| 011           | 3840x2160@30Hz HDR      | LPCM         |
| 100           | 3840x2160@30Hz HDR      | DTS/Dolby    |
| 101           | 3840x2160@60Hz HDR      | LPCM         |
| 110           | 3840x2160@60Hz HDR      | DTS/Dolby    |
| 111           | User defined EDID       | •            |

#### **User Defined EDID Settings**

1) Rename the user defined EDID as follow:

#### 0803C000.DAT

2) Connect the machine to the PC and the PC will detect a U-disk named "BOOTDISK".

3) Copy the EDID file into the U-disk, and then open the U-disk. If there is a SUCCESS.TXT file, it

means that the EDID upload is successfuol.

4) Power on the machine.

#### **HDCP Management**

| Status | HDCP Function                                                               |
|--------|-----------------------------------------------------------------------------|
|        | The unit informs the source that is supports HDCP 2.2, and outputs HDCP 1.4 |
| 1.     | signal                                                                      |
| 0      | Switch off HDCP management                                                  |
|        |                                                                             |

## 8. Upgrade

1) Rename the upgrade file as follow:

#### 08009000.APP

2) Connect the JTECH-EDIDM4K to the PC with USB cable, the PC will detect a U-disk named "BOOTDISK".

3) Copy the file into the U-disk, and then open the U-disk. If there is a SUCCESS.TXT file, it means upgrade is successful, and if there is an UNKNOW.TXT, it means that the upgrade failed.

#### 9. Maintenance

Clean this unit with a soft, dry cloth. Never use alcohol, paint thinner, or benzine to clean.

#### 10. Warranty

If your product does not work properly because of a defect in materials of workmanship, our company (referred to as "the warrantor") will, for the length of the period indicated as below, "Parts and Labor (1) Year", which starts with the date of original purchase ("Limited Warranty period"), at its option either (a) repair your product with new or refurbished parts, or (b) replace it with a new or a refurbished product. The decision to repair or replace will be made by the warrantor.

During the "Labor" limited warranty period, there will be no charge for labor. During the "Parts" warranty period, there will be no charge for parts. You must mail-in your product during the warranty period. This Limited Warranty is extended only to the original purchaser and only covers products purchased as new. A purchase receipt or other proof of original purchase date is required for Limited Warranty service.

## 11. Mail-In Service

When shipping the unit, carefully pack and send it prepaid, adequately insured, and preferably in the original carton. Include a letter detailing the complaint and provide a day time phone and/or email address where you can be reached.

## **12. Limited Warranty Limits and Exclusions**

This Limited Warranty ONLY COVERS failures due to defects in material or workmanship, and DOES NOT COVER normal wear and tear or cosmetic damage. The Limited Warranty ALSO DOES NOT COVER damages which occurred in shipment, or failures which are caused by products not supplied by warrantor, or failures which result from accidents, misuse, abuse, neglect, mishandling, misapplication, alteration, faulty installation, set-up adjustments, mis- adjustment of consumer controls, improper maintenance, power line surge, lightning damage, modification, or service by anyone other than a Factory Service center or other Authorized Servicer, or damage that is attributed to acts of God.

There are no express warranties except as listed under "Limited Warranty Coverage". The warrantor is not liable for incidental or consequential damages resulting from the use of this product or arising out of any breach of this warranty. (As examples, this excludes damages for lost time, cost of having someone remove or re-install an installed unit if applicable, travel to and from the service, loss of or damage to media or images, data or other recorded content. The items listed are not exclusive but are for illustration only). Parts and service, which are not covered by this limited warranty, are your responsibility.

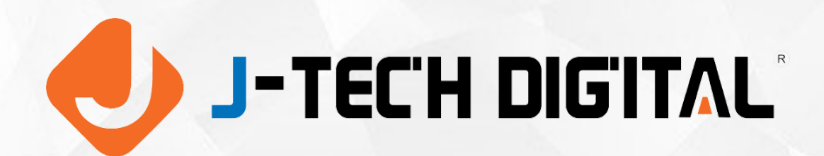

WWW.JTECHDIGITAL.COM PUBLISHED BY J-TECH DIGITAL INC.

9807 EMILY LANE STAFFORD, TX 77477 TEL: 1-888-610-2818 E-MAIL: SUPPORT@JTECHDIGITAL.COM